## **BOARD DETAIL**

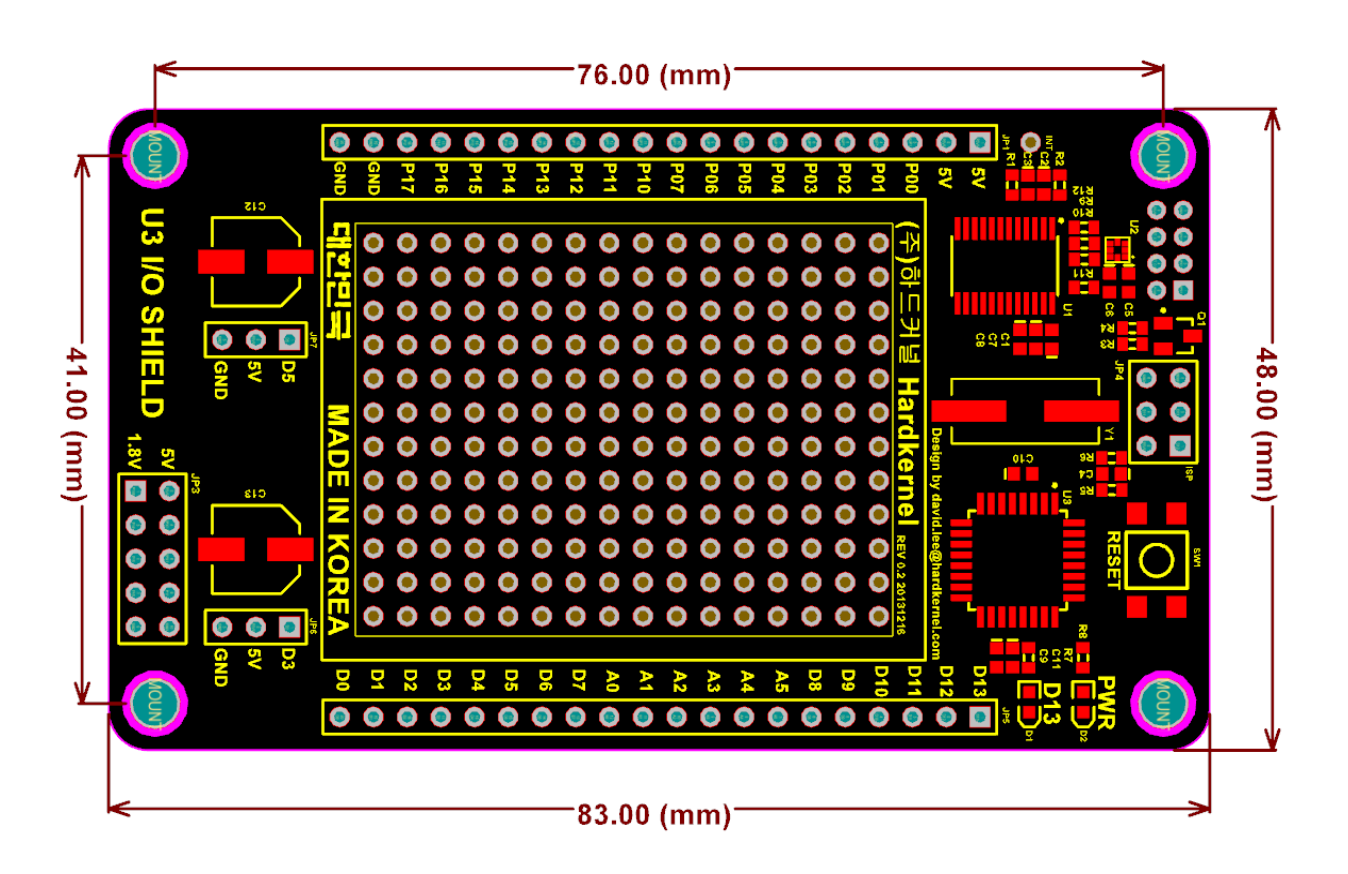

The IO shield has 2 blocks. "I2C IO expansion block" and "Arduino Compatible block"

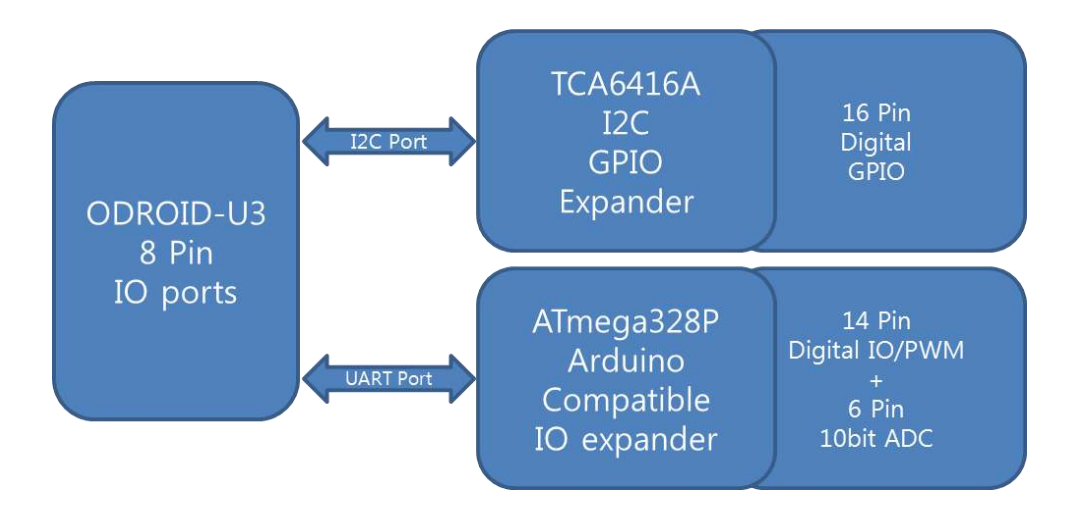

## Block #1: I2C IO expander: 16 x GPIO

TI's TCA6416A I2C to Parallel Port Expander is used in this block.

The major benefit of this device is its wide VCC range. It can operate from 1.65 V to 5.5 V on the P-port side and on the SDA/SCL side separately. It allows bidirectional voltage-level translation GPIO Expansion between 1.8V SCL/SDA(VCCI) and 5Volt Port(VCCP).

|                  | 1  | Ο | 24 | V <sub>CCP</sub> |
|------------------|----|---|----|------------------|
| V <sub>CCI</sub> | 2  |   | 23 | SDA              |
| RESET            | 3  |   | 22 | SCL              |
| P00              | 4  |   | 21 | ADDR             |
| P01              | 5  |   | 20 | <b>P</b> 17      |
| P02              | 6  |   | 19 | P16              |
| P03              | 7  |   | 18 | P15              |
| P04              | 8  |   | 17 | <b>P</b> 14      |
| P05              | 9  |   | 16 | P13              |
| P06              | 10 |   | 15 | <b>P</b> 12      |
| P07              | 11 |   | 14 | <b>P</b> 11      |
| GND              | 12 |   | 13 | P10              |
|                  |    |   |    |                  |

How to access the 16 pins in the command line? 16 Ports are mapped to gpio#289~#304. Here is an example to access a GPIO. Note that you need to load the driver first with a modprobe command.

```
# modprobe gpio-pca953x
# echo tca6416 0x20 > /sys/devices/platform/i2c-gpio.4/i2c-
4/new_device
# echo 289 > /sys/class/gpio/export
# cd /sys/class/gpio/gpio289
/sys/class/gpio/gpio289# echo "in" >
/sys/class/gpio/gpio289/direction
/sys/class/gpio/gpio289# cat direction
in
/sys/class/gpio/gpio289# cat value
1
```

You can use any generic C/C++ or Python libraries to access the 16 GPIOs in your program.

## Block #2: Arduino Uno compatible IO

Atmel's ATMEGA328P is used as a slave CPU to expand the IO port.

You can use the Arduino IDE on ODROID-U3 to build & upload your sketches to this Arduino-compatible block, without additional/external cable connections.

Just choose the "/dev/ttyACM99" in the Menu >> Tools >> Serial Port configuration. ATMEGA328P is a slave device on UART bus and ODROID is a master.

Like the Arduino Uno, it has 14 digital input/output pins (of which 6 can be used as PWM outputs), 6 analog inputs which provides 10 bits of resolution. They operate at 5 volts range.

We tested the Firmata(<u>http://firmata.org/</u>) to make an interactive interface between ODROID-U3 and ATmega328P.

The Firmata is a generic protocol for communicating with microcontrollers from software on a host computer.

Note that the ATmega328P in the IO Shield board is shipped with the Arduino IDE compatible boot loader optiboot-v5.0a and a simple LED blinking example.

If you need to quickly test your hardware, this stand-alone program can access all pins. Here is the source code of this test suite. <u>http://www.pjrc.com/teensy/firmata\_test/firmata\_test\_OSL.tgz</u> Please install the StandardFirmata Ver2.3 firmware first.

| 📕 🛛 Firmata Test 🛛 – |             |                                         |   |  |  |
|----------------------|-------------|-----------------------------------------|---|--|--|
| File                 | Port        |                                         |   |  |  |
|                      |             |                                         |   |  |  |
| Pin 2                | Output      | Low                                     |   |  |  |
| Pin 3                | PWM \$      | » — — — — — — — — — — — — — — — — — — — | - |  |  |
| Pin 4                | Output   \$ | Low                                     |   |  |  |
| Pin 5                | Output      | Low                                     |   |  |  |
| Pin 6                | PWM 3       | >                                       | - |  |  |
| Pin 7                | Output      | Low                                     |   |  |  |
| Pin 8                | Input 3     | High                                    |   |  |  |
| Pin 9                | Output      | Low                                     |   |  |  |
| Pin 10               | Input 🛛 🗘   | 2) High                                 |   |  |  |
| Pin 11               | Output 🗘    | Low                                     |   |  |  |
| Pin 12               | Output   \$ | Low                                     |   |  |  |
| Pin 13               | Servo 😂     | >)                                      | - |  |  |
| Pin 14               | Analog 🛇    | A0: 300                                 |   |  |  |
| Pin 15               | Analog 🛇    | A1: 301                                 |   |  |  |
| Pin 16               | Analog 😂    | A2: 296                                 |   |  |  |
| Pin 17               | Output   \$ | High                                    |   |  |  |
| Pin 18               | Analog 😂    | A4: 305                                 |   |  |  |
| Pin 19               | Analog 🗘    | A5: 305                                 |   |  |  |

C/C++ example code can be found in the ODROID Magazine Issue #2 (February-2014). <a href="http://magazine.odroid.com/">http://magazine.odroid.com/</a>